# Android Auto | 유선 연결

Android Auto는 스마트폰의 화면을 AVN에 표현하는 기능으로 운전에 집중하고 즐겁게 운전할 수 있도록 도와줍니다.

■ USB 케이블을 사용하여 스마트폰과 차량을 연결하고 대시보드 디스플레이에 Android Auto가 표 시되는지 확인합니다.

➔ Android 10이상

Android Auto가 내장되어 있어 앱이 없어도 Android Auto 자동실행

➔ Android 9이하

스마트폰의 '구글플레이스토어'에서 "Android Auto -호환되는 차량 및 헤드유닛용" 앱을 다운로드.

■ 안드로이드 오토 정상 연결 시 차량 디스플레이 화면에 아래와 같이 표시

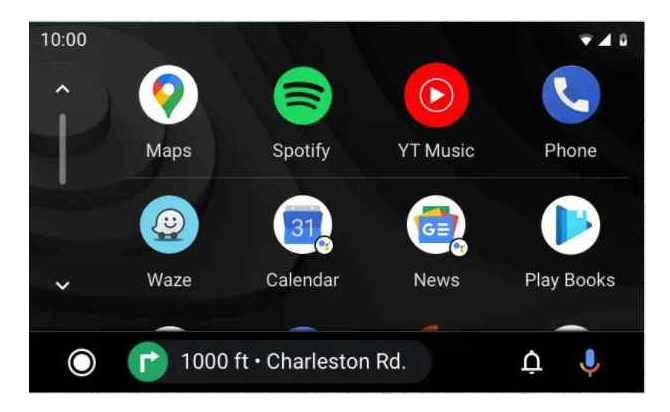

- 디스플레이 화면에는 연결된 스마트폰의 설치된 앱
  이 표시됩니다.
- 앱이 표시되지 않는 경우 Android Auto와 호환되 지 않는 앱입니다.

#### ■ 고객 필요에 따라 네비게이션, 음악플레이 등 필요 가능을 차량 디스플레이에서 선택하여 사용

### 구글어시스턴트(음성지원서비스)

Android Auto의 Google 어시스턴트는 시선은 도로에서, 손은 운전대에서 떨어질 일이 없습니다. 음성 으로 일정을 관리해 보세요. 경로를 찾고 좋아하는 노래를 재생하면서 날씨까지 확인할 수 있습니다. "Hey Google" 이라고 말씀해보세요.

실시간으로 Google 지도\* 및 Waze 알림을 받을 수 있습니다.

Google 어시스턴트가 메시지를 소리내어 읽어줍니다. 답장 내용을 말하면 답장이 작성됩니다. 목소리로 전화를 걸고 채팅 앱을 사용하세요. Android Auto가 운전을 방해하는 요소를 줄여줍니다.

# 애플 카플레이(Apple CarPlay) | 유선, 무선 연결

CarPlay도 자동차에서 iPhone을 더 스마트하고 안전하게 사용할 수 있도록 해 주는 기능입니다. CarPlay를 사용하면 운전 자는 운전에만 집중할 수 있습니다. iPhone을 CarPlay에 연결하면 턴 바이 턴 경로 확인, 전화 걸기, 메시지 보내고 받기, 음악 듣기 등의 작업을 수행할 수 있습니다.

### ■ 애플 카플레이 사용을 위해 iPhone을 차량과 연결합니다.

- ◆ 유선으로 연결시 : USB 케이블을 사용하여 핸드폰을 차량 USB포트에 연결
- ◆ 무선으로 연결시 : 차량 화면 디스플레이의 메뉴에서 Dongle Link를 실행하여 아래와 같이 설정해주세요.
  - 동글링크 동글링크 실행시 설정메뉴

| DongleLink | Connection Method             | Wireless | 메뉴별 아래와 같이 설정<br>- Wireless로 설정<br>- CarLife로 설정<br>- On로 설정 |
|------------|-------------------------------|----------|--------------------------------------------------------------|
|            | Android Phone Connection Mode | CarLife  |                                                              |
|            | Auto Start When Plug-in       | On       |                                                              |
|            | System Version                | 1.0      |                                                              |

#### ■애플 카플레이 활용하기

1. Siri를 사용하여 CarPlay 제어하기.

터치스크린에서 CarPlay 대시보드 또는 CarPlay 홈 버튼을 길게 터치합니다. 그런 다음 Siri에게 질문을 하거나 원하는 작업을 요청합니다.

2. CarPlay 앱 정렬하기.

CarPlay를 사용하는 동안 자동차의 디스플레이에 사용할 수 있는 앱이 표시됩니다. iPhone에서 앱을 추가, 제거하거나 앱 순서를 정렬하려면 다음을 수행합니다.

- 가) 설정 > 일반으로 이동하여 'CarPlay'를 탭합니다.
- 나) 자동차를 선택합니다. 그런 다음 '사용자화'를 탭합니다.
- 다) 추가 또는 삭제 버튼을 사용하여 앱을 추가하거나 제거합니다. 앱을 탭한 다음 드래그하여 앱이 표시되는 순서를 변경합니다.
- 다음번에 iPhone을 CarPlay에 연결하면 디스플레이에 앱이 새로운 순서로 표시됩니다. CarPlay에서 지원되는 앱만 디스플레이에 나타납니다.

설치 및 사용방법에 대한 문의 필요시 1544-0703으로 연락바랍니다. 감사합니다.